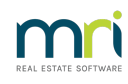

#### ₽

# How to Process a Refund due to a Cancellation of a Holiday Booking - Rent Only (Previous Period)

## Overview

You may need to refund a Holiday Guest the total amount paid due to a cancellation of the booking.

This document will cover refunding a guest who has just paid rent in a previous period. For other similar articles, please see:

- How to Refund a Holiday Guest Deposit & Sundries Paid (Previous Period)
- How to Refund a Holiday Guest Rent & Sundries Paid (Previous Period)

For instructions on Holiday Booking refunds in a "current period", please see this article.

Your Owner/Holiday Internal Accounts must have funds available in order to reverse the receipt/s in Rest. You must also locate the receipt number/s first from the Holiday Booking Ledger.

### Steps for reversing the Holiday Rent receipt from a Previous Period

1. Preview Audit Report incl. fees to make note of the Management Fees & GST paid by the Owner on the booking rent receipted. Go to **Cashbook > Audit Report >** select the relevant previous month to print > **tick to select to include fees** and **preview - F11** 

2. Using the binoculars, find the holiday rent receipt number and make note of the Management Fee and GST paid before closing out of the report.

| REST Prot<br>© Copyriat          | essional Sof<br>t 2020 - Roc | tware S         | ystem (18.0.03)<br>echnology Pty I td       |               |                      |                 |          | Date: 07       | /04/20   |              |                  | Page: 002         |
|----------------------------------|------------------------------|-----------------|---------------------------------------------|---------------|----------------------|-----------------|----------|----------------|----------|--------------|------------------|-------------------|
| Rockend T                        | raining Cent                 | res             |                                             |               |                      |                 |          |                |          |              |                  |                   |
| ROCKENL                          | REALEST                      | ALE IR          | USTACCI                                     | TRUST AUD     | DIT REPO             | RT              |          |                |          |              |                  |                   |
|                                  |                              |                 |                                             |               |                      | Tent/           |          | Ta             | ixes/    |              |                  |                   |
| Date                             | Ref                          | Туре            | Details                                     | Paid Date     | Property             | Cred            | Ор       | M.Fee I        | Bink Chg | GST          |                  | Amount<br>Incl    |
| 07/04/20                         | 00015217                     | PontP           | oc. 10001051 Joppifor Apietop               |               |                      |                 | CK       | 25 70          | 0.00     | 2 57         |                  | 510.00            |
| 07/04/20<br>07/04/20<br>07/04/20 | 00015218                     | RentR           | ec Kelly Baker<br>ec 10001001 Orlando Bloom |               | WYLDE2A<br>HOSK14/28 | BAKER<br>BLOOMO | CK<br>CK | 38.50          | 0.00     | 3.85         |                  | 550.00            |
|                                  |                              | Rent P<br>Water | 'aid<br>Usage                               |               |                      |                 |          | 37.45<br>0.00  |          | 3.74<br>0.00 | 535.00<br>233.90 |                   |
| 07/04/20                         | 00015220                     | RentRi          | ec 10001010 George Clooney                  |               | GALL24               |                 | СК       | 37.45<br>33.60 | 0.00     | 3.74<br>3.36 | 252.50           | 1021.40<br>420.00 |
| 07/04/20                         | 00015221                     | RentR           | ec HB Rent Rcpt: NOTTS2/18 /                | Mrs Renae & M | NOTTS2/18            |                 | СК       | 207.14         | 0.00     | 20.71        |                  | 1571.40           |

3. Go to **Transactions** > **Journals** > Property type Journal > Select to Debit property AAHOLMFEE (Holiday Management Fees)

- Description: Refund of Management Fees Cancelled booking ALPHA
- Acc code: 481
- Select to credit Property (Owners Property)
- Description: Refund of Management Fees Cancelled booking ALPHA
- Acc code: 481
- Amount incl GST > Enter in the M.Fee amount from the Audit Report
- GST: 0.00
- 4. Click OK-F12 to save

| 🧭 Journal Entries                                            | - • ×             |
|--------------------------------------------------------------|-------------------|
| Type Property V Select Journal Type                          |                   |
| DEBIT                                                        | í                 |
| Property AAHOLMFEE Holiday Management Fees,                  |                   |
| Balance Holiday Management Fees<br>148.00                    |                   |
| Description Refund Management Fees - Cancelled Booking SMITH |                   |
| Account code 481 Management Fees                             |                   |
|                                                              | í                 |
| Property NOTTS2/18<br>Bondi Beach NSW 2026<br>Zac Efron      | X<br>Cancel - ESC |
| 3380.19 100 Sunset Strip Hollywood CAL USA                   | Details Ef        |
|                                                              |                   |
| Description Refund Management Fees - Cancelled Booking SMITH | Clear - F2        |
| Motourix code [46] Management rees                           |                   |
| Amount \$207.14 GST 0.00 Excl GST \$207.14                   | OK - F12          |

5. Go to Transactions > Journals > Property type Journal> Select to Debit property AAGST

- Description: Refund of GST on Fees Cancelled booking ALPHA
- Acc code: 419
- Select to credit Property (Owners Property)
- Description: Refund of GST on Fees Cancelled booking ALPHA
- Acc code: 419
- Amount incl GST > Enter in the GST amount from the Audit Report
- GST: 0.00

6. Click OK-F12 to save

| 🤣 Journal Entries                                                                                        | - • •        |
|----------------------------------------------------------------------------------------------------|--------------|
| Type Property V Select Journal Type                                                                      |              |
| DEBIT                                                                                                    | 1            |
| Property AAGST GST,                                                                                      |              |
| Balance GST<br>639.11                                                                                    |              |
| Description Refund of GST on Fees - Cancelled Booking SMITH                                              |              |
| Account code 419 GST on fees                                                                             |              |
|                                                                                                    | l .          |
| Property NOTTS2/18<br>Bondi Beach NSW 2026<br>Zac Efron<br>1829.50<br>100 Sunset Strip Hollywood CAL USA | Cancel - ESC |
|                                                                                                    | Details - F6 |
| Description Refund of GST on Fees - Cancelled Booking SMITH<br>Account code 419 GST on fees              | Clear - F2   |
| Amount \$20.71 GST 0.00 Excl GST \$20.71                                                                 | ОК - F12     |

7. Go to **Transactions > Quick Disbursements** > enter in the holiday property alpha and press enter.

- Enter in the Rent amount paid by the Guest > GST 0.00
- Cheque Number > 999999
- Pay to: Booking Name
- Description: Holiday booking refund Cancelled Booking ALPHA
- Acc code: 109 (Holiday Rent)

| 🖗 Disbursements                            |                                                                                            |              |
|--------------------------------------------|--------------------------------------------------------------------------------------------|--------------|
| Property NOTTS2/18<br>Exp. limit<br>500.00 | Property details (OWNER: EFRONZ)<br>18/2 Notts Avenue<br>Bondi Beach NSW 2026<br>Zac Efron |              |
| Balance<br>3400.90                         | Outstand. due Bal. after out. Disbs paid Prop. disbs<br>0 0.00 3400.90 0.00 0.00           | Cancel - ESC |
| Incl GST \$1,571.<br>Cheque number 999999  | 40 GST \$0.00 Excl GST \$1,571.40                                                          | Action - F1  |
| Pay to Mrs Rei                             | nae & Mr Robert Smith                                                                      | Clear - F2   |
| Description Holiday                        | Booking Refund - Cancelled Booking SMITH                                                   | $\checkmark$ |
| Account code 109                           | Holiday Rental Income                                                                      | OK - F12     |

#### To Process the Refund to the Guest

#### **Steps**

Go to Holiday Bookings > Booking Maintenance > Select the booking > Click on Sundries button
 Add a new Sundry Payment as shown below for the Total amount to be refunded to the Guest and click on OK and then OK to save on Booking Maintenance

| Sunday Paymen                      | ts for Holis    | lav Booki       | 20                  |          |                    |                     | ~            |
|------------------------------------|-----------------|-----------------|---------------------|----------|--------------------|---------------------|--------------|
| January Paymen                     | IS TOT HOIL     | ay booki        | ng                  |          |                    |                     |              |
| - Sundry Payments T<br>Description | Table<br>Amount | Account<br>Code | Internal<br>Account | Creditor | Amount to<br>Owner | Amount to<br>M. Fee |              |
| oliday Booking Fee                 | 35.00           | 121             | AAHOLBOOK           | ROCKMISC | 0.00               | 0.00                |              |
| Guest Refund                       | 1,571.40        | N/A             | AHOLCHGES           | ROCKMISC | 0.00               | 0.00                |              |
| I                                  | 0.00            |                 |                     |          | 0.00               | 0.00                |              |
|                                    | 0.00            |                 |                     |          | 0.00               | 0.00                | ×            |
|                                    | 0.00            |                 |                     |          | 0.00               | 0.00                | Cancel - ESC |
|                                    | 0.00            |                 |                     |          | 0.00               | 0.00                |              |
|                                    | 0.00            |                 |                     |          | 0.00               | 0.00                | Default - F2 |
|                                    | 0.00            |                 |                     |          | 0.00               | 0.00                | $\checkmark$ |
|                                    |                 |                 |                     |          |                    |                     | OK • F12     |

Rest Professional Holiday Bookings Sundries / Sundry Payments Setup

2. Go to **Holiday Bookings > Rent Receipts >** Enter in the alpha index of the Booking and press enter > **Select Sundries Tab > Guest Refund >** Enter the amount and click on **OK.** Complete the receipt as a Direct Deposit Payment Method under today's date

| 🔀 Holiday Rent Receipt - [Last Receipt:00015226 ] - [Printing: OFF] |                                                                 |                             |         |         |                  |  |
|---------------------------------------------------------------------|-----------------------------------------------------------------|-----------------------------|---------|---------|------------------|--|
| Booking<br>alpha SMITH1<br>index                                    | Holiday booking detail<br>Mrs Renae _Mr Robert<br>Renae _Robert | Receipt total<br>\$1,571.00 |         |         |                  |  |
|                                                                     | Email:                                                          |                             |         |         | ×                |  |
|                                                                     | Property details                                                |                             |         |         | Cancel - ESC     |  |
|                                                                     | 18/2 Notts Avenue                                               |                             |         |         |                  |  |
|                                                                     | BondiBeach NSW 2                                                | 026                         |         |         | Action - F1      |  |
|                                                                     |                                                                 |                             |         |         |                  |  |
| Rent Sundries                                                       |                                                                 |                             |         |         | Clear - F2       |  |
| Description                                                         | Amount                                                          | Credit                      | Due     | Paid    |                  |  |
| Holiday Booking Fee                                                 | 35.00                                                           | 0.00                        | 35.00   |         |                  |  |
| Guest Refund                                                        | 1571.40                                                         | 0.00                        | 1571.40 | 1571.00 | Comment - F4     |  |
|                                                                     | 0.00                                                            | 0.00                        | 0.00    |         |                  |  |
|                                                                     | 0.00                                                            | 0.00                        | 0.00    |         | Sundries - F5    |  |
|                                                                     | 0.00                                                            | 0.00                        | 0.00    |         | <b>1</b>         |  |
|                                                                     | 0.00                                                            | 0.00                        | 0.00    |         | Prop Search - F7 |  |
|                                                                     | 0.00                                                            | 0.00                        | 0.00    |         |                  |  |
|                                                                     | 0.00                                                            | 0.00                        | 0.00    |         | OK - F12         |  |

3. Go to **Holiday Bookings > Sundry Disbursement >** Enter in the alpha index of the booking and press enter > **Guest Refund** Sundry Disbursement awaiting payment should appear in the window at the bottom of this screen

4. Click on Guest Refund and then click on Edit Sundry -F6

| 🐞 Holiday Booki       | ng Sundi | ry Disbursement                                                                                                    | - • ×            |
|-----------------------|----------|----------------------------------------------------------------------------------------------------|------------------|
| alpha SMITH1<br>index |          | Holiday booking details<br>Mrs Renae & Mr Robert Smith<br>Renae & Robert                                              |                  |
|                       |          | Property details<br>18/2 Notts Avenue<br>Bondi Beach NSW 2026                                                         |                  |
|                       |          | Creditor details<br>Rockend Real Estate - Miscellaneous<br>1 Chandos Street ST LEONARDS NSW 2065<br>W-11021 9965 0900 | ~                |
| Guest Refund          |          |                                                                                                    | Cancel - ESC     |
| Disburse to:          |          | Choose a sundry payment to disburse:                                                                                  |                  |
| Creditor 1,           | 571.40   | Guest Refund \$1571.40                                                                                                | Clear - F2       |
| Owner                 | 0.00     |                                                                                                    |                  |
| Mgt Fee               | 0.00     |                                                                                                    | Edit Sundry - F6 |
| Total 1,              | 571.40   |                                                                                                    | Prop Search - F7 |
|                       |          |                                                                                                    | ОК - F12         |

5. The following screen gives you the ability to be able to edit the payee of the disbursement

6. Remove the amount from 'Disbursement to Creditor' and make it \$0.00

7. Populate the amount to be paid to the Tenant and  ${\rm click} \pmb{\mathsf{OK}}$ 

8. This will take you back to the original Sundry Disbursement Screen. The amount should now reflect correctly to where it will be disbursed to

#### 9. Click **OK-F12**

| 🝻 Holiday Booking Sund           | ry Disbursement                                                                                   | - • •            |
|----------------------------------|---------------------------------------------------------------------------------------------------|------------------|
| Booking<br>alpha SMITH1<br>index | Holiday booking details<br>Mrs Renae & Mr Robert Smith<br>Renae & Robert                          |                  |
|                                  | Property details<br>18/2 Notts Avenue                                                             |                  |
|                                  | Bondi Beach NSW 2026                                                                              |                  |
|                                  | Creditor details<br>Rockend Real Estate - Miscellaneous<br>1. Chandro Street ST LEONABOS NSW 2005 |                  |
| C I D ( I                        | W:(02) 9966 0900                                                                                  | ×                |
| Guest Herung                     |                                                                                                   | Cancel - ESC     |
| Edit Disbursement of Guest       | Refund                                                                                            |                  |
| Dispursement to creditor         |                                                                                                   | Clear - F2       |
| ROCKMISC Incl GS                 | ST \$0.00 GST \$0.00 Excl GST \$0.00                                                              | Edit Sundry - F6 |
| Other disbursements              |                                                                                                   | <b>*</b>         |
| Owner \$0.00                     | Tenant 1571.40 M.Fee \$0.00                                                                       | Prop Search - F7 |
| Amount paid \$1,571.40           | OK Cancel                                                                                         | ∩K - F12         |

10. Rest Professional will create your tenant/booking as a temporary creditor with a payment method of CHEQUE. If you are required to pay this out by EFT rather than cheque, you will need to edit the payment details against the creditor. You can do this by going to **Files > Creditor > Payments tab** - Change the details as necessary and **click OK-F12** 

| 🐞 Creditor Details                                                                                                    |                                                          |
|----------------------------------------------------------------------------------------------------|----------------------------------------------------------|
| Alpha index     SMITH1     Active       Name     Mrs Renae & Mr Robert Smith                                                                                                    | <u>@</u>                                                 |
| Name Mrs Renae & Mr Robert Smith   General Payment   Payment method Auto deposit (EFT)   Deposit account name Mrs Renae & Mr Robert Smith   Account number 987654   BSB 123:456   Comment ING Australia   ABN 67:647:324:764   Email remittance to     GST exempt   Charge supervision fee   Show GST in creditor remittance     Charge supervision fee   Show GST in creditor remittance | Cancel - ESC<br>Action - F1<br>Clear - F2<br>Delete - F3 |
| Insurance Renewal 01/01/20 Date of last payment ///<br>B/F Disbursement Payment Balance<br>0.00 1571.40 0.00 1571.40                                                                                                    | Add Mode - F4<br>Search - F7                             |

11. This payment has now been added to the creditor run for payment. To process the Refund payment immediately, go to **Reports > Creditor > Remittance and Payment**. Click on **SELECT** and choose the tenant (temporary creditor) and **click NEXT** 

| 💩 Creditors Paymer                                              | nts                                                                                                    |                                                       |                            |                                                                     | ×               |
|-----------------------------------------------------------------|----------------------------------------------------------------------------------------------------|-------------------------------------------------------|----------------------------|---------------------------------------------------------------------|-----------------|
| Selection<br>Month to Print Cur<br>All<br>Range Start<br>Finish | rent  at Alpha Index at Alpha Index                                                                                                    | Advanced                                              | as<br>1 property alpha oi  | rder                                                                |                 |
| Qrientation<br>F1                                               | Select F3                                                                                                    | <u>Print - F12</u>                                    | Next                       | Export - F10 Ca                                                     | ×<br>ncel - ESC |
|                                                                 | Select Individual         Items not selected         SMITH02       Mrs Renae & Mr Robe         SMITH03       Mrs Renae & Mr Robe         SP13846       Owners of SP13846 -         SP20657       Owners of SP20657 -         Selected items       SMITH1         Mrs Renae & Mr Robe | ert Smith<br>ert Smith<br>Bay Vista<br>Lavender Court | ↓<br>↓<br><u>0</u> K · F12 | ×<br>44<br>¥<br>Select<br>1<br>∑e-select<br>∑e-select<br>∑ancel-ESC |                 |

12. Click on Process and ensure you print the remittance advice, followed by the cheque (if paying via Cheque).

**NOTE:** If you are paying the tenant by Credit Card you will need to ensure you use Cheque Number 9999999.

| oreditor Payments |                 | ×         |
|-------------------|-----------------|-----------|
| Payment Method    | No. of Payments | Value     |
| Cheque:           | 0               | \$0.00    |
| EFT:              | 1               | \$1571.40 |
| Врау:             | 0               | \$0.00    |
| Totals:           | 1               | \$1571.40 |
| Process           | Preview         | Cancel    |

13. If you have changed your payment method for temporary creditor to EFT, you will now proceed to creating an aba file through **Transactions > Create File for Upload to Bank** – select Eft (ABA) Payments and then click on **PRINT F-12** 

14. The ABA file is now ready to be imported into your banking software

Back To Top

27/03/2023 11:11 am AEDT